- 1. On the homepage of BearBuy, click the form "Non-Catalog"
- 2. Fill out the all the information regarding the product. Make sure to click "NO" for HIPAA
- 3. Once you are finished, on the top of the page there is a pull down menu; select **Add to cart**
- 4. Uncheck taxable for food items like coffee and tea
- 5. Select **Proceed to Checkout** to enter all required field: procurement dept code, shipping address, and accounting codes
- 6. When you have entered all required information, assign the cart to the requester; he/she will review and place order
- 7. When the order arrives, check to make sure you receive everything you ordered <u>before</u> you sign the packing slip; if you did not receive everything, make sure you receive only the items actually received
- 8. Once the order is delivered, "create quantity receipt" via BearBuy; follow this quick reference for the process: <u>https://supplychain.ucsf.edu/sites/supplychain.ucsf.edu/files/wysiwyg/BearBuy\_Receiving\_Quick\_Reference.pdf</u>; remember to attach packing slip before completing this process

Pain Points:

- Do not call the vendor to add item(s) to the order or adjust the order with the driver
- Use BearBuy system to place all orders
- If you would like to cancel or make change(s) to the order, submit "Change Order Request" form and assign to the requester who placed the original order
- Refer to the product list for prices and product code numbers